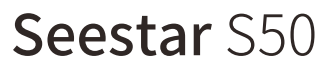

# Ouick Guide

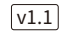

ZV

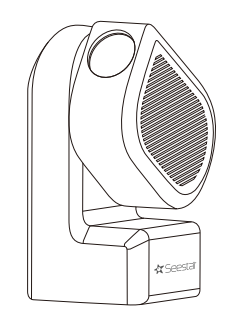

🛠 Seestair

# 1. Install the Seestar app and power on the device

Scan the OR code to download the Seestar app.

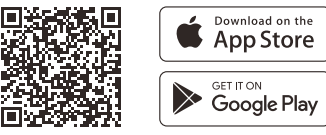

Press and hold the power button for 2 seconds to power on the device.

\* If the device's battery level is too low, it will not be able to power on. Please connect it to a power source promptly.

# 2. Connecting Seestar

1. When turning on the device for the first time, press the power button briefly for 1s, and then hold it down for 2s. Wait for the light indicator is on.

2. After hearing the voice prompt "power on, waiting for connection", please bring your phone or tablet close to the Seestar, and tap the "Connect" buttion on the main page of the application.

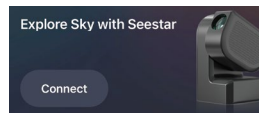

\*Note: You need to allow Seestar app to access "
O "Bluetooth", "Device Connection" and "Network" on your phone to complete the connection.

2. At this moment. Seestar app will scan and display nearby Seestar. Please select the Seestar you wish to connect to and follow the App's instructions to complete the connection.

| Connect to Your Seestar |         |  |
|-------------------------|---------|--|
| Choose one to connect   |         |  |
| S50_1b6fd4a5            | Connect |  |
| S50_dc603735            | Connect |  |

3. If your phone or tablet is connecting to the Seestar for the first time, the App will prompt you to press the reset button at the bottom of the Seestar to confirm the connection.

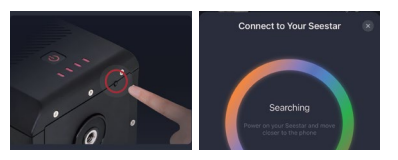

4. If your Seestar is being connected for the first time. after confirming the connection, the Seestar app will automatically activate your Seestar through an internet connection. Please ensure that your phone or tablet can access the Internet (Cellular Data or Wi-Fi) to complete the activation process during this step.

| Activating Seesar                | Activated               |
|----------------------------------|-------------------------|
| He as a strategy our descent for | Evolute Say with Sensor |
| the set site use                 | Next (3)                |
|                                  | Next (3)                |

1. Do not keep the Seestar app running in the background or close it during activation. 2. If activation fails, check the Internet access of your phone or tablet and then try again. If the issue persists, please contact customer support.

5. After successfully connecting to Bluetooth on your phone/tablet, the Seestar app will automatically connect to the Seestar's Wi-Fi network

If the connection fails, please follow the prompts to retry or manually connect to Seestar's Wi-Fi. In your phone or tablet's system settings, navigate to "Wi-Fi" and select Seestar's Wi-Fi network (S50 xxxxx), and connect using the initial password "12345678".

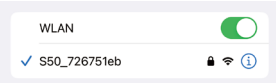

# 3. Installing the solar filter

For solar observation/imaging, it is necessary to use the Seestar S50's specialized solar filter. Attach the solar filter securely to the Seestar S50 lens and point it at the sun.

After observing, please adjust the S50 lens away from the sun first, then remove the solar filter and store it properly.

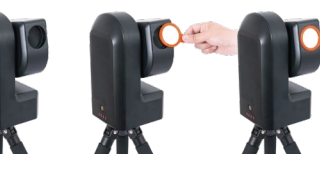

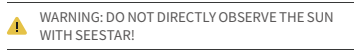

4. Open Seestar S50 app and embark on your adventure!

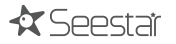

#### 5. Battery removal (if necessary)

1) Use a Phillips screwdriver to unscrew the two cross recessed pan head screws (size: M3x8) on the bottom battery cover of the Seestar S50. ② Open the battery cover.

③ Gently detach the battery's connector from its socket

④ Remove the battery.

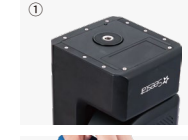

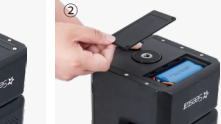

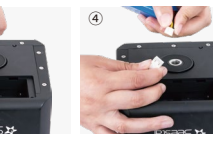

1. Before replacing or removing the battery, please make sure the device is powered off and disconnected from any power source. Additionally, handle the operation with care to avoid damaging the device or battery.

2. After removing the battery, please store it properly to prevent any short-circuiting.

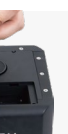

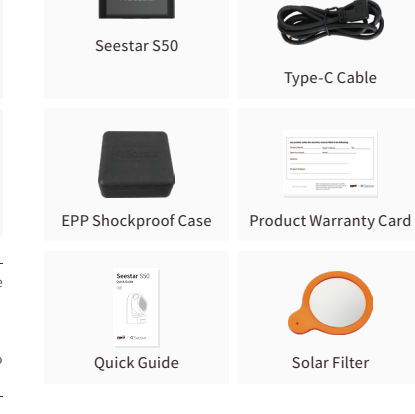

6. What's in the box?

Tripod

## 7. Notices

1 Please do not place Seestar S50 on an uneven place, otherwise the reset button on the bottom of Seestar S50 might be mistakenly touched, making the machine not work properly

2. Do not directly observe the Sun without a proper of solar filter attached before the Seestar lens. Or it may cause irreversible damage to the product

3. Seestar S50 is a sensitive electronic equipment. and should be stored with special care. Keep it away from rain and dust, and store it properly when not in use

4. Minors should use this product under adult supervision:

5. Unauthorized disassembly or modification of the product voids the warranty policy.

6. Please use a reputable manufacturer's charger to charge the product. Seestar is not responsible for damages caused by substandard power chargers (Charger specifications : Supports USB BC1.2 standard for USB charging; Normal mode requires a charger with 5V 2A output, while fast charging mode necessitates a charger capable of up to 12V 3A output.);

7. We recommend using this product in environments between -10°C to 40°C.

### 8. Contact us

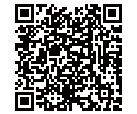

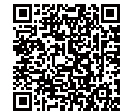

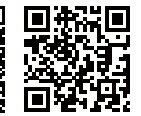

Scan me to view quick start tutorial

Scan me to Read manual Scan me to visit Official website

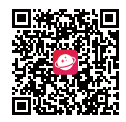

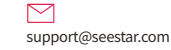

Scan me to download AstroNet

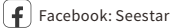

Instagram: seestar.official

Twitter: Seestar

苏州振旺光电有限公司 Suzhou ZWO Co..Ltd. Tel: +86 0512 65923102 Web: https://www.seestar.com